## KDDI Flex Remote Access VPNクライアントソフト(Cisco AnyConnect) ご利用にあたってのご注意事項

KDDI株式会社

2019年9月

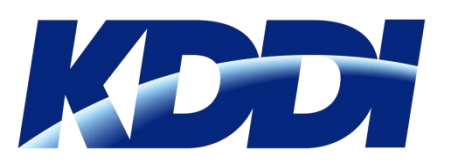

# Windows®、MAC OS用VPNクライアントソフト バージョンによる仕様差異

はじめに

「KDDI Flex Remote Access(略称:KDDI FRE)」のWindows®用/MAC OS用 クライアントソフトは、複数のバージョンを提供しています。 バージョンごとの『対応OS』『仕様変更箇所/注意事項』をご案内しますので、必ず内 容をご確認の上、ご利用ください。

※各バージョンごとに仕様変更点があります。

### 【Windows®用/macOS用クライアントソフト インストール方法】

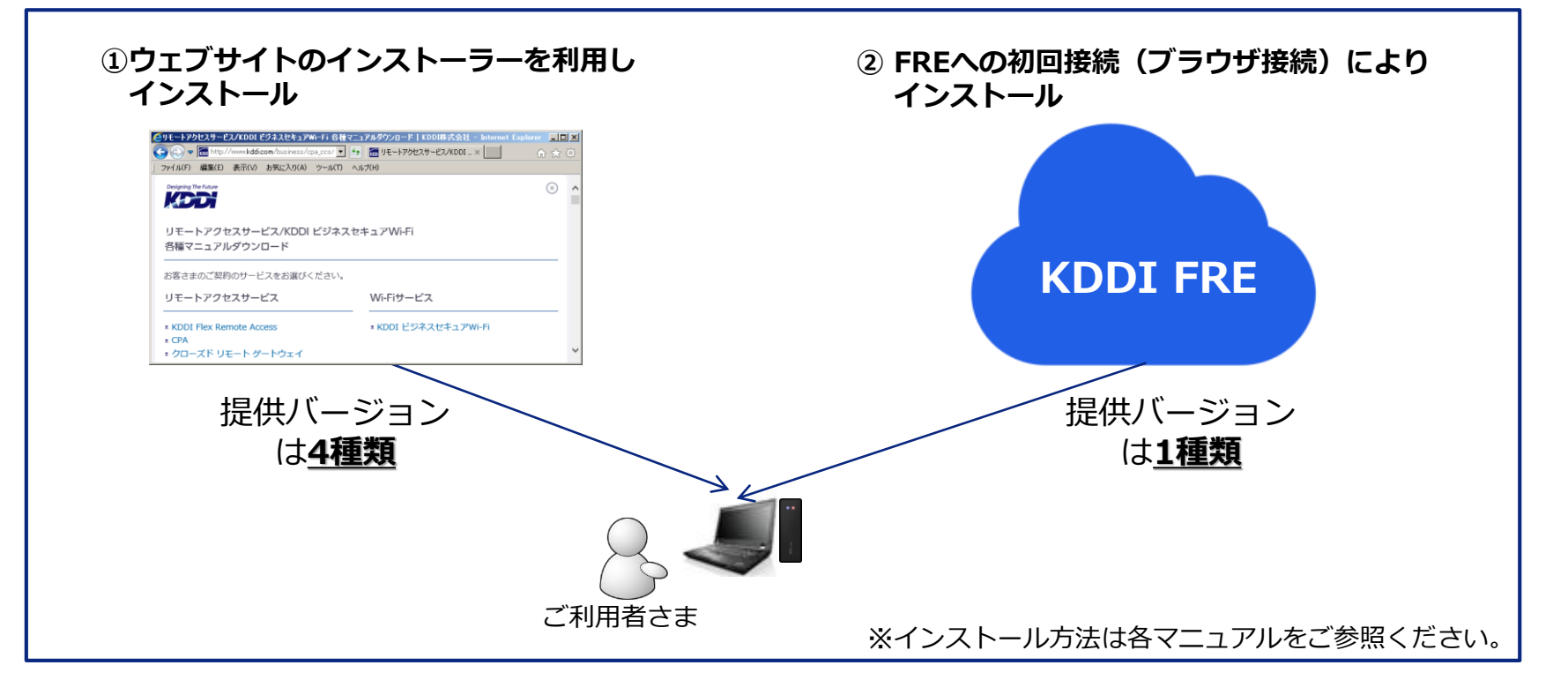

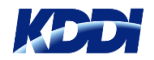

## 各バージョンの比較/差異(Windows®, MAC OS版)

| せ  | 歺 | + | + | R |
|----|---|---|---|---|
| đS | 谷 | C | Ф |   |

| 項目/バージョン                  | 3.1.05178                           | 4.1.06020                                | 4.3.04027                                            | 4.5.03040                                     | 4.6.03049                                                                              |
|---------------------------|-------------------------------------|------------------------------------------|------------------------------------------------------|-----------------------------------------------|----------------------------------------------------------------------------------------|
| サポートのS                    | Windows® 7<br>Windows® 8.1          | Windows® 7<br>Windows® 8.1<br>Window® 10 | Windows® 7<br>Windows® 8.1<br>Window® 10             | Windows® 7<br>Windows® 8.1<br>Window®10(1709) | Windows® 7<br>Windows® 8.1<br>Window® 10(1709)<br>Window® 10(1803)<br>Window® 10(1809) |
|                           | OS X 10.7<br>OS X 10.8<br>OS X 10.9 | OS X 10.9<br>OS X 10.10<br>OS X 10.11    | OS X 10.9<br>OS X 10.10<br>OS X 10.11<br>macOS 10.12 | OS X 10.11<br>macOS 10.12<br>macOS 10.13      | OS X 10.11<br>macOS 10.12<br>macOS 10.13<br>macOS 10.14                                |
| Cisco AnyConnectの<br>提供方法 | 1 KDDI HP                           | 1 KDDI HP                                | ① KDDI HP                                            | ① KDDI HP<br>② FREのGW設備                       | ① KDDI HP                                                                              |
| ①内部DNSに<br>対する通信仕様        | DNS通信は<br>VPNトンネル外でも<br>可能          | DNS通信は<br>VPNトンネル内で通信                    | DNS通信は<br>VPNトンネル内で通<br>信                            | DNS通信は<br>VPNトンネル内で通信                         | DNS通信は<br>VPNトンネル内で通信                                                                  |
| ②信頼できるNWの仕様<br>(指定なしの場合)  | 信頼できるNW<br>として動作                    | 信頼できるNW<br>として動作                         | 信頼できないNW<br>として動作                                    | 信頼できないNW<br>として動作                             | 信頼できないNW<br>として動作                                                                      |

その他)

・Windows®10 (1709)では、UIがクラッシュする不具合(CSCvg17421)があります。(UIのみでVPN接続自体には影響無し)

仕様差分の詳細については、以下マニュアルをご参照ください。 ⇒「VPN接続手順・VPNクライアントソフト操作マニュアル(<u>Windows版</u>・<u>MAC版</u>)」

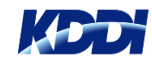

# Ver.3とVer.4の画面の違いと Ver.3からVer.4へのアップデートについて (Windows®、MAC OS版)

## Windows®版 画面比較(接続操作)

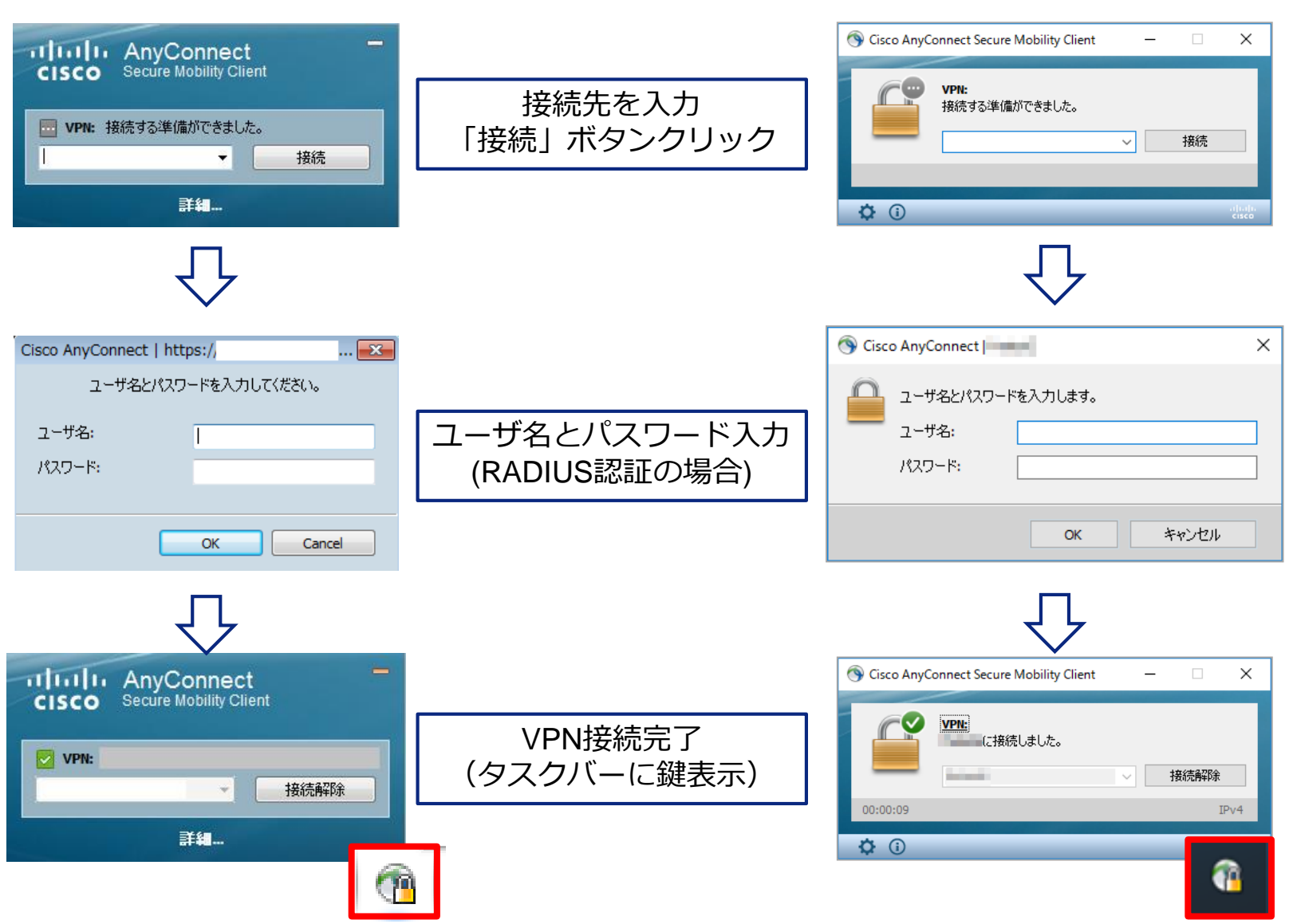

■ ver.4.x

### ver.3.x

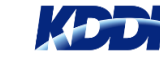

## MAC OS版画面比較(接続操作)

### ■ ver.3.x

■ ver.4.x

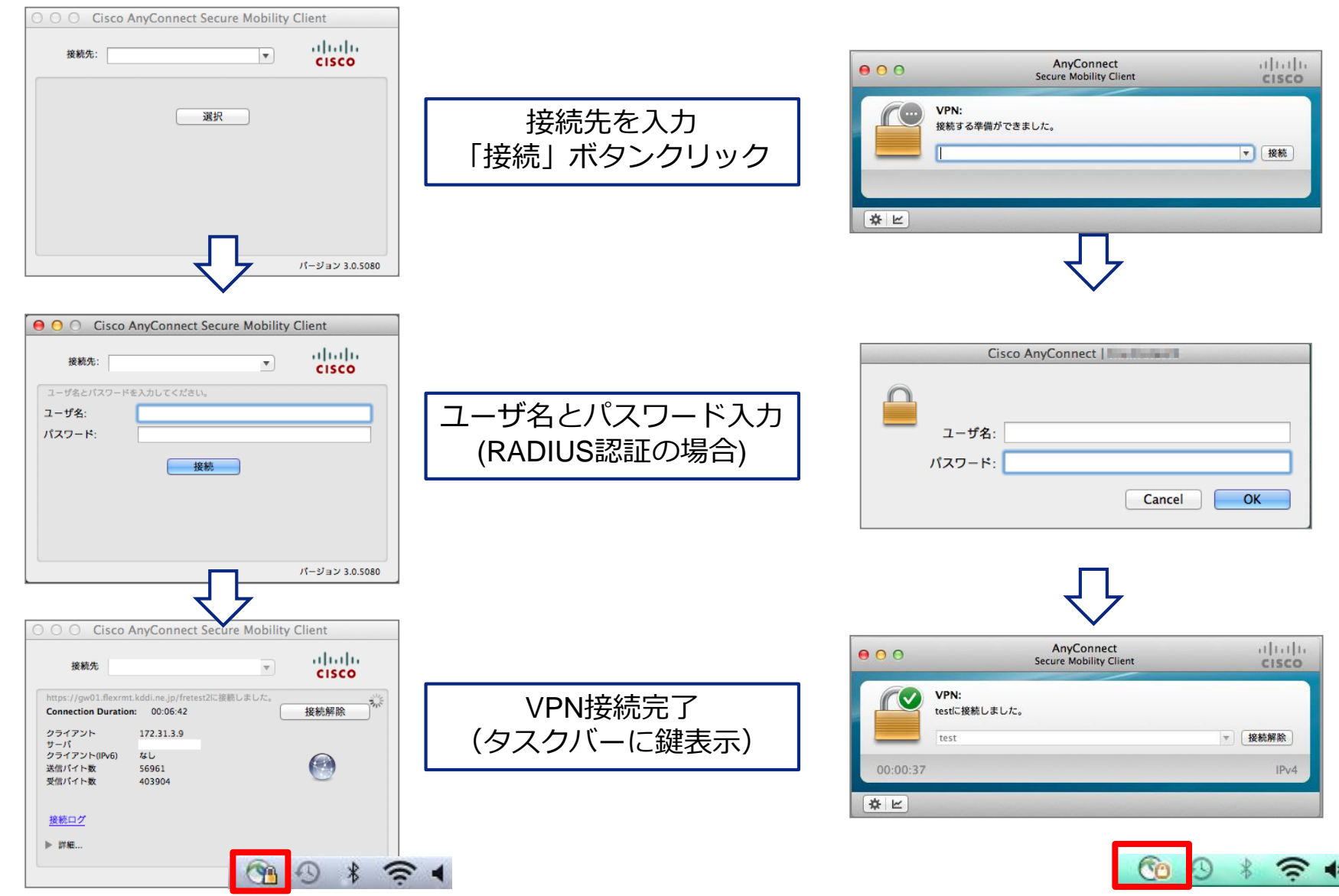

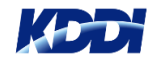

## バージョンの確認方法と ver.3からver.4へのアップデート方法 <u>Windows®, MAC OS</u>

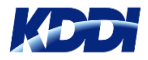

# 現在のバージョンの確認方法

### ■ Windows®版

Cisco AnyConnectの『i』マークをクリックして確認できます。

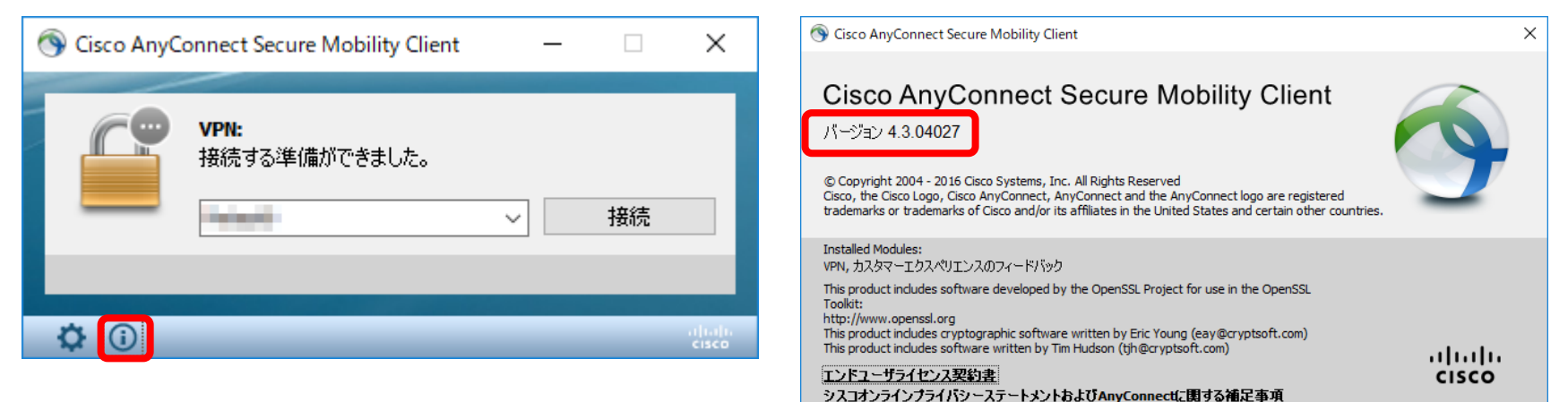

## ■ MAC OS版

Cisco AnyConnectのメニューより、『Cisco AnyConnectのバージョン情報』をクリックして確認できます。

| Cisco AnyConnect Secure Mobility Client         |                   |  |  |  |
|-------------------------------------------------|-------------------|--|--|--|
| Cisco AnyConnectのパージョン                          | 情報                |  |  |  |
| プリファレンス                                         | Ж,                |  |  |  |
| 診断レポートの生成                                       |                   |  |  |  |
| AnyConnectウィンドウを表示<br>統計ウィンドウを表示                | ЖM<br>ЖS          |  |  |  |
| 接続通知を表示<br>✔ ステータスメニューの表示                       |                   |  |  |  |
| <b>Cisco AnyConnectの非表示</b><br>その他の非表示<br>すべて表示 | 第日<br>日第 <i>二</i> |  |  |  |
| Cisco AnyConnectの終了                             | жQ                |  |  |  |

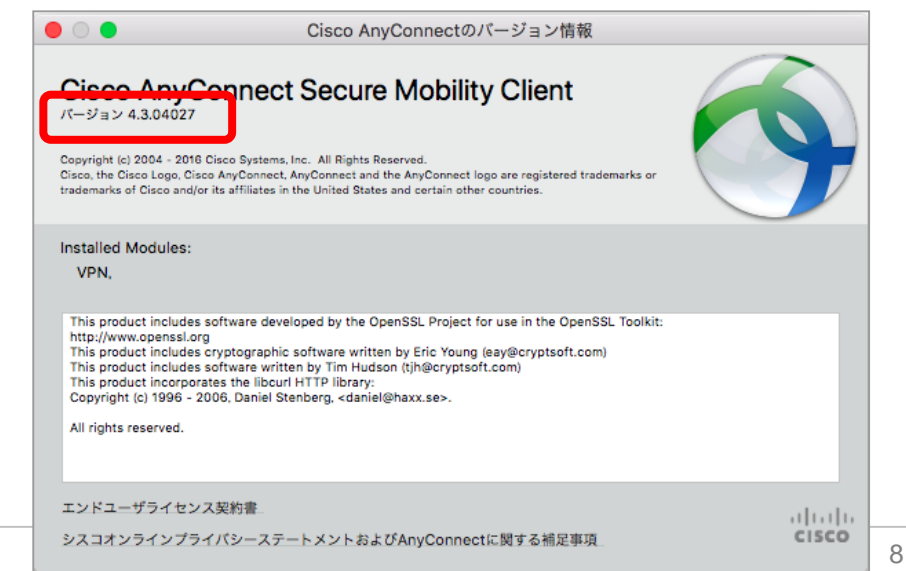

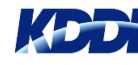

クライアントソフトアップデート方法

## ■ KDDI HPより、AnyConnect のインストーラをダウンロード

 ご利用端末にて、以下ページよりAnyConnectのインストーラをダウンロードします。
(Start Before Logon(SBL)機能のオプションをご利用のお客さまは、SBLモジュールのインストーラも 同ページより別途ダウンロードしてください)

http://www.kddi.com/business/cpa\_ccs/

| VPNクライアントインストールマニュアル (614KB)<br>(インストーニーを利用する場合のインストール手順)                                                      | エンドユーザーさま<br>(インストーラーを利用してインストールされるお                           | SBLモジュール(インストーラー)<br>※ SBL機能をご利用のお客さまは必要に応じてご利用下さい                             | 対象のお客さま                                                        |  |
|----------------------------------------------------------------------------------------------------|----------------------------------------------------------------|--------------------------------------------------------------------------------|----------------------------------------------------------------|--|
| (1 ノストーラー を利用 9 る場合の1 ノストール 子順)                                                                                | 客さま)                                                           | ・Windows版 Cisco AnyConnect gina 3.1.05178<br><b>ふ</b> SBLモジュール (インストーラー 769KB) | エンドユーザーさま<br>(Windows (R) 8.1/Windows (R) 7)                   |  |
| ・Windows版 Cisco AnyConnect 3.1.05178<br><b>ů</b> VPNクライアントソフト (インストーラー 2.9MB)<br><b>ů</b> DART (インストーラー 0.9MB) | エンドユーザーさま<br>(Windows (R) 8.1/Windows (R) 7)                   | ・Windows版 Cisco AnyConnect gina 4.3.04027<br>む SBLモジュール (インストーラー 1.0MB)        | エンドユーザーさま<br>(Windows (R) 10/Windows (R) 8.1/Windows<br>(R) 7) |  |
| ・Windows版 Cisco AnyConnect 4.1.06020<br><b>ů</b> VPNクライアントソフト (インストーラー 3.3MB)<br><b>ů</b> DART (インストーラー 1.1MB) | エンドユーザーさま<br>(Windows (R) 10/Windows (R) 8.1/Windows<br>(R) 7) |                                                                                |                                                                |  |
| ・Windows版 Cisco AnyConnect 4.3.04027<br><b>ů</b> VPNクライアントソフト (インストーラー 4.7MB)<br><b>ů</b> DART (インストーラー 2.3MB) | エンドユーザーさま<br>(Windows (R) 10/Windows (R) 8.1/Windows<br>(R) 7) |                                                                                |                                                                |  |
| ・Mac OS版 Cisco AnyConnect 3.1.05178<br><b>ů</b> VPNクライアントソフト (インストーラー 4.6MB)<br><b>ů</b> DART (インストーラー 477KB)  | エンドユーザーさま<br>(OS X 10.9/OS X 10.8/Mac OS X 10.7)               |                                                                                |                                                                |  |
| ・Mac OS版 Cisco AnyConnect 4.1.06020<br><b>ů</b> VPNクライアントソフト (インストーラー 5.4MB)<br><b>ů</b> DART (インストーラー 546KB)  | エンドユーザーさま<br>(OS X 10.11/OS X 10.10/OS X 10.9)                 | ※ お客さまの端末の環境                                                                   | 竟に依存することが                                                      |  |
| ・Mac OS版 Cisco AnyConnect 4.3.04027<br><b>ů</b> VPNクライアントソフト (インストーラー 6.1MB)<br><b>ů</b> DART (インストーラー 657KB)  | エンドユーザーさま<br>(macOS 10.12/OS X 10.11/OS X 10.10)               | あるため、アップデートの際は社内展開<br>前にお客さま環境において事前に検証<br>することをお願いします。                        |                                                                |  |

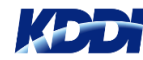

# クライアントソフトアップデート方法

### 2) インストーラを起動し、ウィザードに従ってインストールします。(画面はWindows®版) ※ 管理者権限が必要です

① 【Next】をクリック

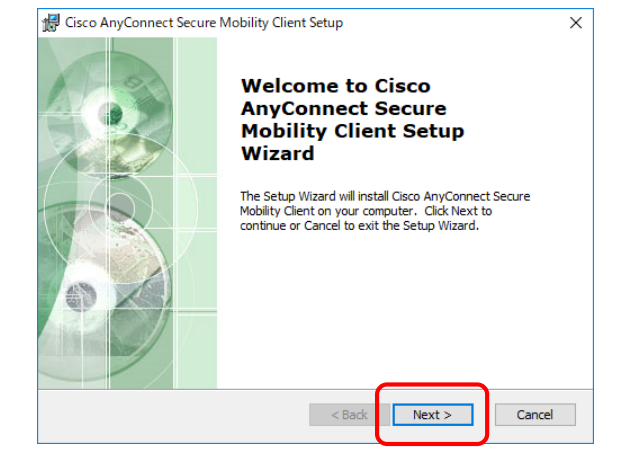

#### 【Automatically…】を選択して【OK】 (4)

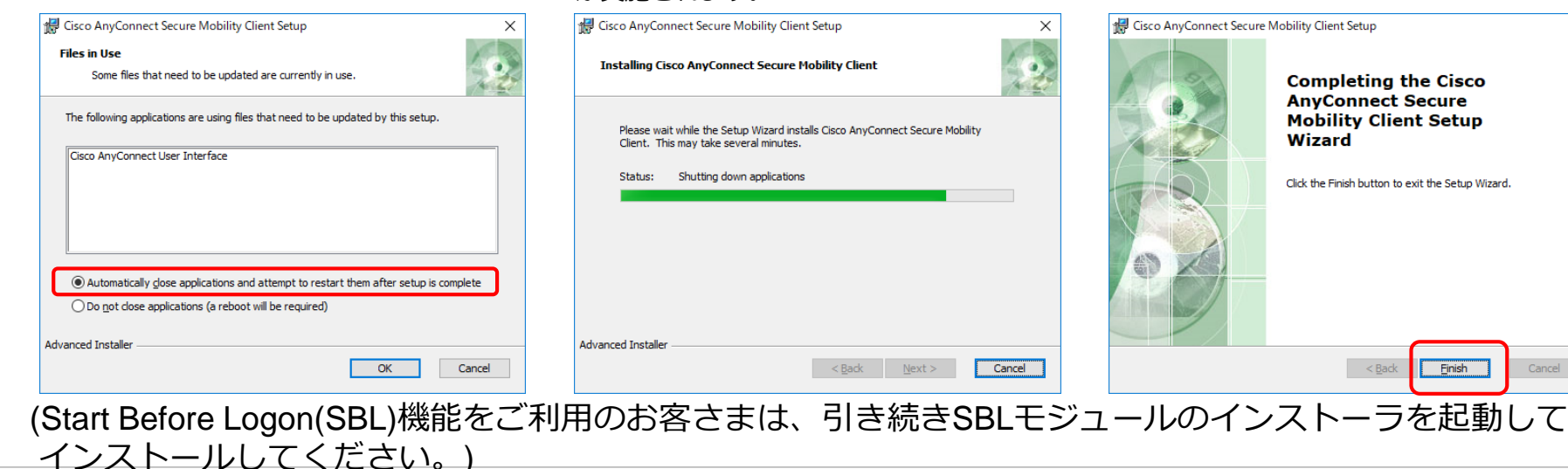

#### 【laccecpt...】を選択して【Next】 (2)

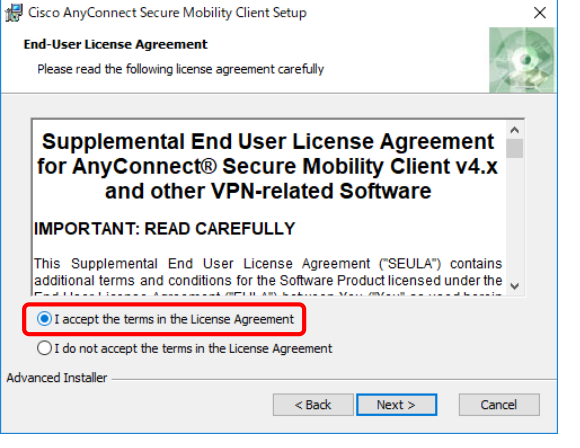

#### ⑤ 管理者パスワードを入力した後、v.3.1の アンインストールと、v.4.3のインストール が実施されます。

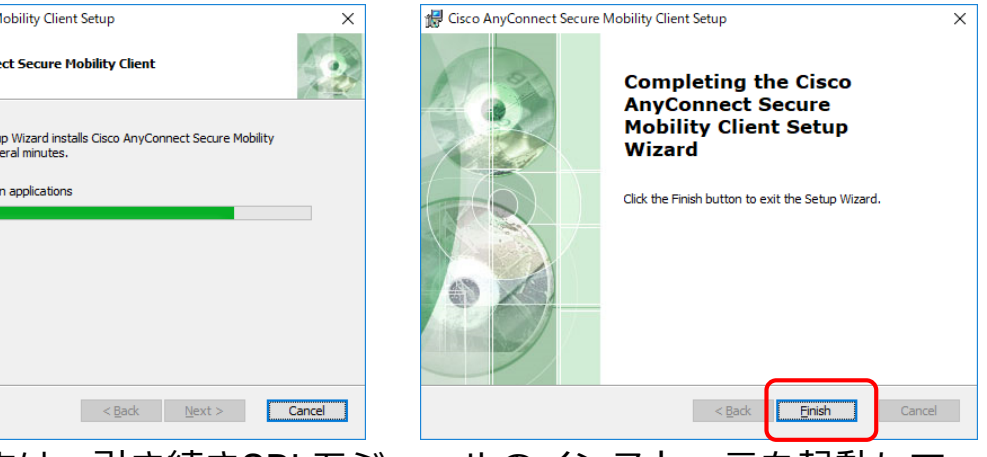

#### Ready to Install The Setup Wizard is ready to begin the Typical installation

【Install】をクリック

🖟 Cisco AnyConnect Secure Mobility Client Setup

 $(\mathbf{3})$ 

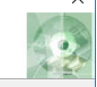

お客さま限り

## Click "Install" to begin the installation. If you want to review or change any of your installation settings, dick "Back". Click "Cancel" to exit the wizard.

Advanced Installer Install < Back Cancel

#### ⑥ 【Finish】をクリックしてインストー ル完了

10

# クライアントソフトアップデート方法

# 3) Cisco AnyConnectを起動して、バージョンを確認します。(画面はWindows®版) ※ プロファイルは残ってますので、前回接続したサフィックス名が表示されています。

| Sisco AnyConnect Secure Mobility Client | _                 |   | ×                  | S Cisco AnyConnect Secure Mobility Client X                                                                                                    |
|-----------------------------------------|-------------------|---|--------------------|----------------------------------------------------------------------------------------------------|
| <b>マロンド</b><br>接続する準備ができました。            | ・<br>ました。<br>〜 接続 |   |                    | Cisco AnyConnect Secure Mobility Client<br>パージョン 4.3.04027<br>© Copyright 2004 - 2016 Cisco Systems, Inc. All Rights Reserved<br>Cisco, the Cisco Logo, Cisco AnyConnect, AnyConnect and the AnyConnect logo are registered<br>trademarks or trademarks of Cisco and/or its affiliates in the United States and certain other countries.                                                                                       |
|                                         | _                 | _ | alitalita<br>cisco | Installed Modules:<br>VPN, カスタマーエクスペリエンスのフィードバック<br>This product includes software developed by the OpenSSL Project for use in the OpenSSL<br>Toolkit:<br>http://www.openssl.org<br>This product includes cryptographic software written by Eric Young (eay@cryptsoft.com)<br>This product includes software written by Tim Hudson (tjh@cryptsoft.com)<br>T <u>ンドユーザライセンス契約書</u><br>シスコオンラインプライパシーステートメントおよびAnyConnectに関する補足事項 |

4) 【接続】ボタンでFREに接続します。

※ ID、パスワードや証明書は従来のものを利用できます。

| ( | 🕥 Cisco AnyC | onnect Secure Mobility Client |   | _ |      | ×                |
|---|--------------|-------------------------------|---|---|------|------------------|
|   |              | VPN:<br>に接続しました。              | ~ |   | 接続解除 |                  |
|   | 00:00:08     |                               |   |   | 1    | Pv4              |
|   | <b>\$</b> () |                               |   |   |      | altalta<br>cisco |

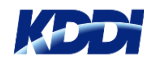

お客さま限り

# Ver.3とVer.4の画面の違いと Ver.3からVer.4へのアップデートについて (iOS/iPadOS、Android™版)

## iOS版画面比較(接続操作)

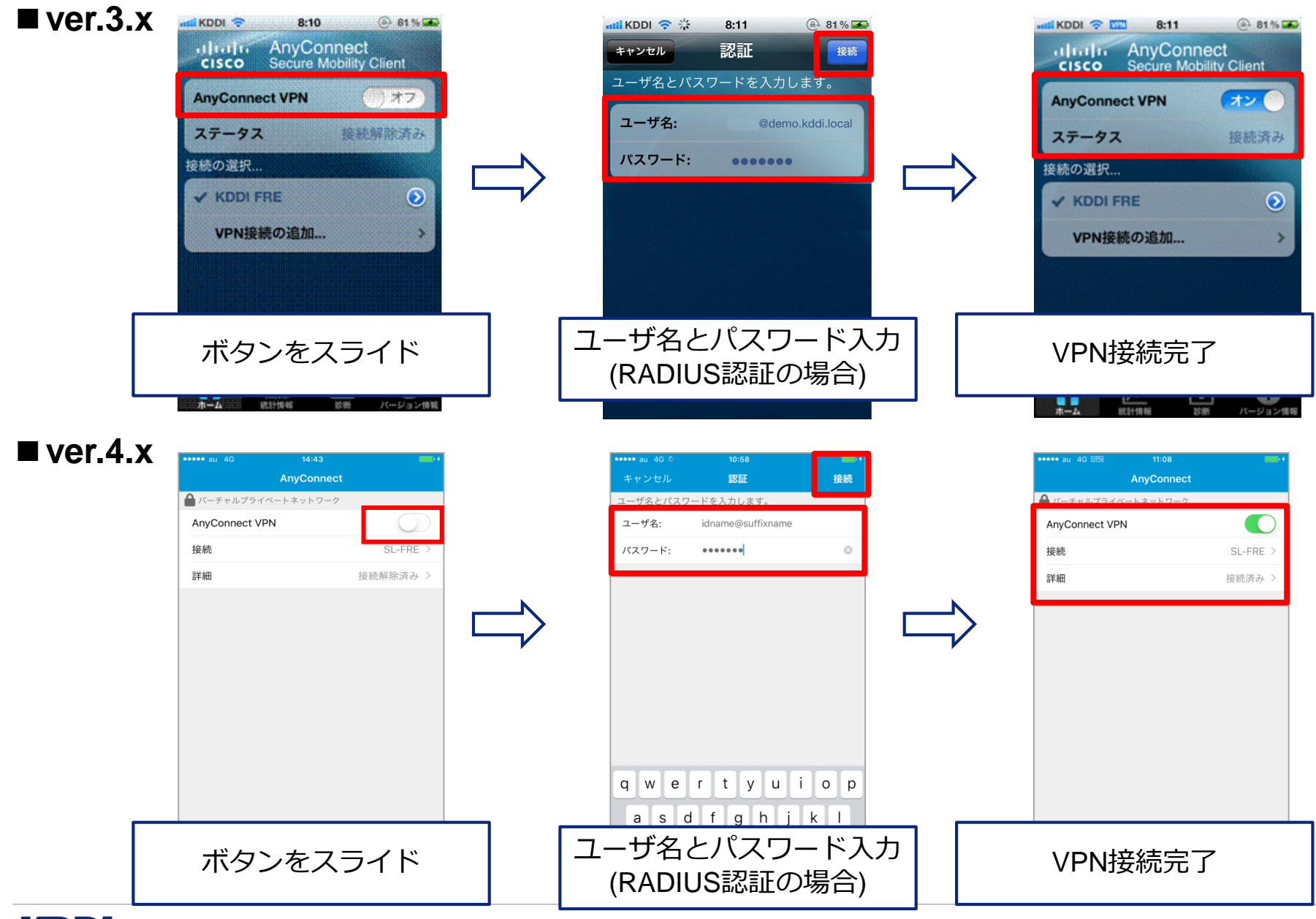

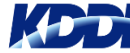

#### お客さま限り

## Android™版画面比較(接続操作)

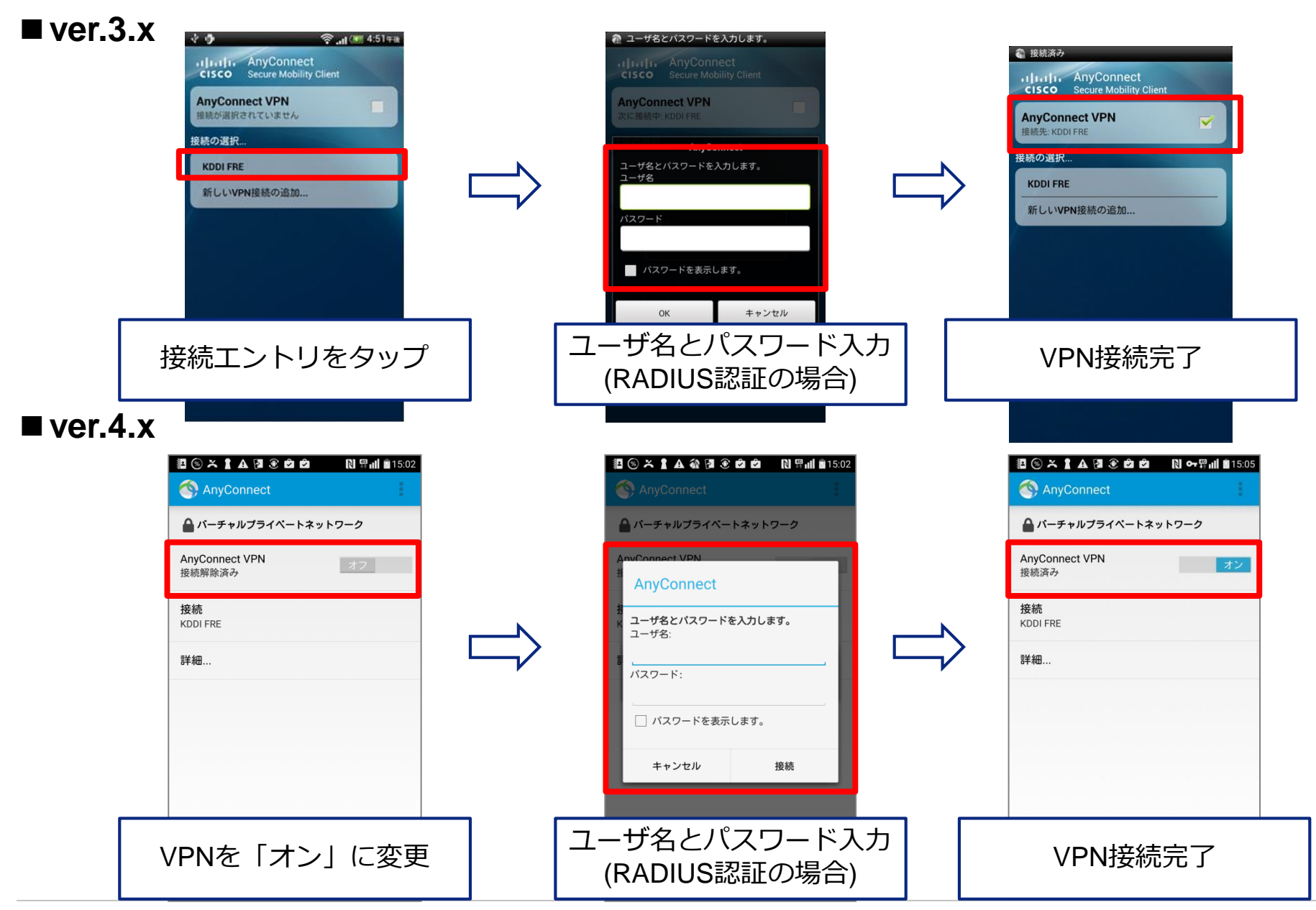

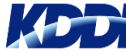

## バージョンの確認方法と ver.3からver.4へのアップデート方法 iOS/iPadOS, Android™

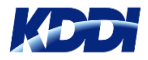

# 現在のバージョンの確認方法

## ■ iOS版(AnyConnect)

Cisco AnyConnectアプリの下部より『i』マーク『バージョン情報』をタップして確認できます。

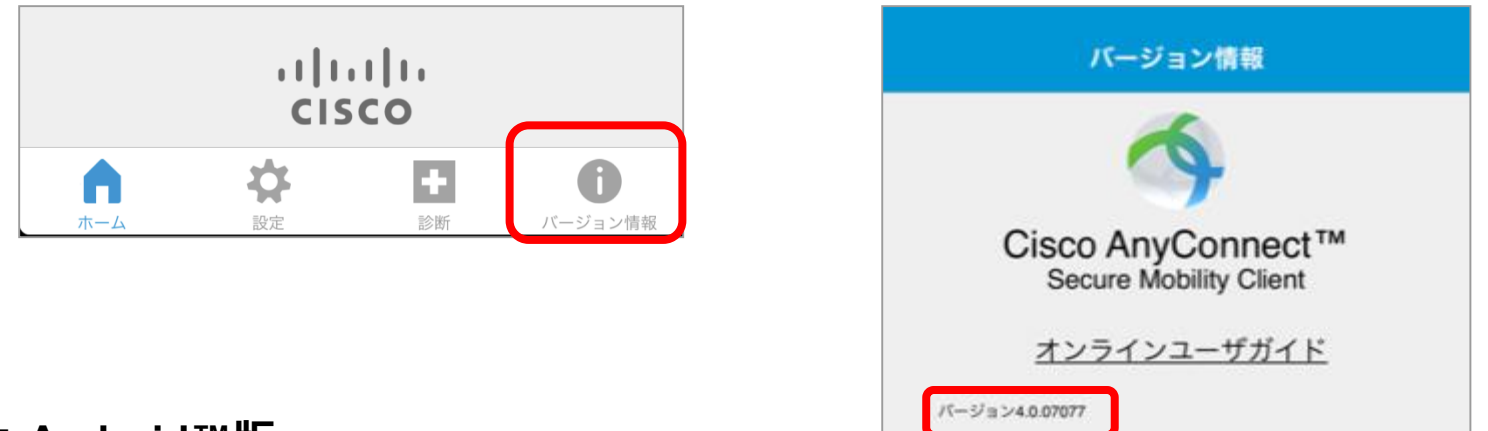

## ■ Android™版

Cisco AnyConnectのメニューより、『バージョン情報』をタップして確認できます。

| NnyConnect               |         |
|--------------------------|---------|
| 🔒 バーチャルプライ・              | 診断      |
| AnyConnect VPN<br>接続解除済み | 設定      |
|                          | バージョン情報 |
| 接続<br>testkbsw.com       | 終了      |
| 詳細                       |         |
|                          |         |
|                          |         |

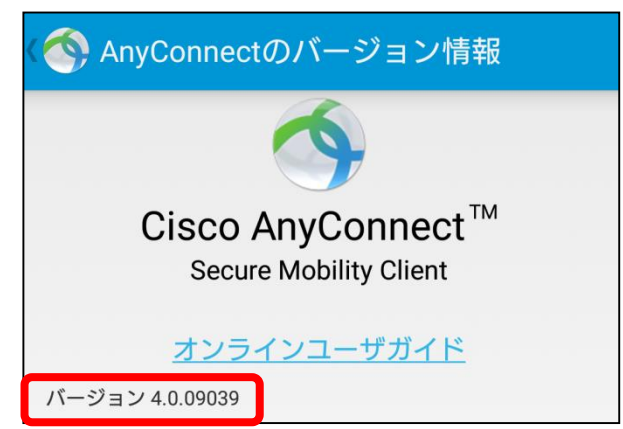

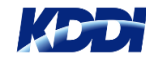

# iOS版のAnyConnectについて

#### お客さま限り

## ■ 2種類のAnyConnectアプリ

- ・現在Cisco社より、2つのAnyConnectアプリケーションがApp Storeにて提供されています。
- ・ver3.xを「アップデート」を実施すると、『Cisco Legacy AnyConnect』になります。
- ・『Cisco AnyConnect』(新しいAnyConnect)は新規にインストールする必要があります。

| Cisco Legacy AnyConnect<br>Ver.4.0.05072  | Legacy | 旧来のAnyConnectから名称を変更 | 対応OS<br>iOS 6~ 11.x            |
|-------------------------------------------|--------|----------------------|--------------------------------|
| <b>Cisco AnyConnect</b><br>Ver.4.0.07077~ | 4      | 新しいAnyConnect        | 対応OS<br>iOS 10以降<br>iPadOS13以降 |

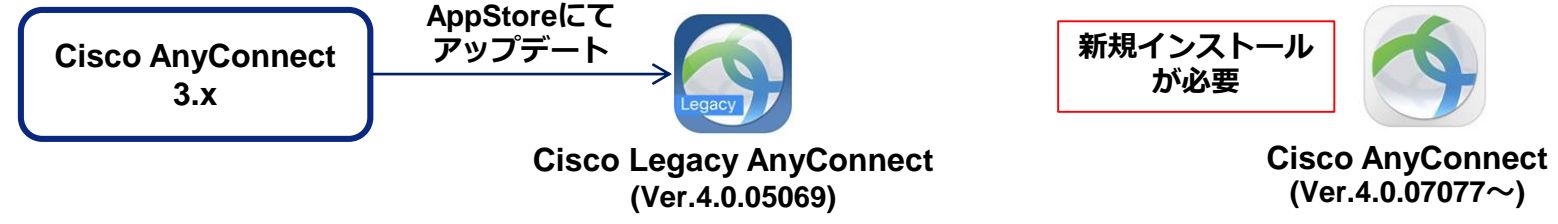

- ・Cisco社より 『将来的にはCisco Legacy AnyConnectは終了する予定』また、 『Legacy AnyConnectは iOS12以降では対応しない予定』とのアナウンスがあります。
- ・Legacy AnyConnectから新しいAnyConnectに変更する場合、
  - ID認証のみのお客さまは、アプリの入れ替えのみで新しいAnyConnectをご利用いただけます。
  - <u>証明書認証のお客さま</u>は新しいAnyConnectを利用するためには「iOS構成プロファイル」で 所定の設定が必要になり、一般的には証明書の再発行・再インストールが必要になります。

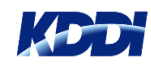

クライアントソフトアップデート方法

### ■ Storeからアップデート

App Storeまたは、Google Play Storeからアップデートしてください。

※ お客さまの端末の環境に依存することがあるため、アップデートの際は社内展開前に お客さま環境において事前に検証することをお願いします。

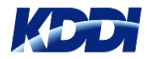